## Enterprise QTA 1128 Westbrook Street, Portland ME. Operation Instructions for Pemall Gas Island Fire Suppression System

The Canopy is equipped with an automatic Pemall Gas Island fire suppression system.

In the event of a fire, leave the pump area and activate the manual release for the suppression system located on the exterior wall near the car wash overhead door.

- 1. To activate the system lift the cover of the plastic guard and activate the manual release.
- 2. Leave the area and call the fire department.

For semi-annual service call or if discharged call: Central Maine Fire Pros. 33 Caribou Road Belgrade, Maine 04917 207-495-3655

# RECEIVED

# MAY 3 0 2012

Dept. of Building Inspections City of Portland Maine

# ATG Quick Reference Guide (KEEP THIS POSTED NEXT TO THE ATG)

#### ALARMS

The automatic tank gauge (ATG) is used to monitor this tank system for leaks. Titan Management Group monitors ATG's connected to the network for alarms and dispatches contractors.

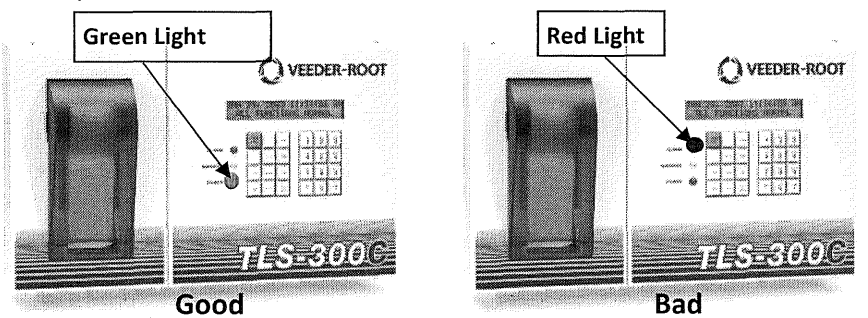

If the following alarms are observed, please contact Titan Management Group immediately to ensure that a contractor has been dispatched.

- 1. Leak Test Fail Alarm
- 2. Gross Line Test Fail Alarm
- 3. Gross Self Test Fail Alarm
- Gross Pump Self Test Alarm 4.
- Gross Test Fail Alarm 5.

RECEIVED

6. High Liquid Alarm

Leak Alarm

7.

8.

MAY 3 0 2012

Dept. of Building Inspections City of Portland Maine

9. Low Fuel Alarm—order a fuel delivery

Line Leak Shutdown Alarm

### PLANNED INSPECTIONS

- 1. Contact Titan Management for an inspection packet and notify the EHI Environmental Compliance Team.
- 2. Contact your tank and pump contractor to complete a pre-inspection of the facility.
- Refer to Titan's Alarm and Compliance Management Program as needed at 3. www.mytitan.net.

#### UNPLANNED "SURPRISE" AGENCY INSPECTIONS

- 1. Ask for identification and accommodate the inspector's requests to the best of your abilities.
- 2. Contact Titan 615-372-6000
- 3. For compliance documentation (leak detection, testing, etc.) log in to Titan at www.mytitan.net. (first time users, please contact Titan Management Group at 615-372-6000 to obtain login information)
- 4. Select your facility branch ID (link to the left of page)
- 5. From the Facility Profile page, click on the Electronic Files tab (left hand column), then select the E-Files option
- 6. Select the desired E-File Application (towards the bottom)
- If requested documents are not accessible or you are having technical diffi-7. culties, contact Titan Management Group. You may also access leak detection records from the Veeder Root by pressing the "Function" key until you see the following message. Press the "Print" key for a summary report.

#### IN-TANK LEAK RESULT PRESS <STEP> TO CONTINUE

For additional Veeder Root options, you may consult the owners manual online at www.veeder.com/page/TLS-350R.

#### RELEASES

- 1. If a small amount of petroleum is released:
  - refer to the EHI Green Guide; or •
  - contact the EHI Environmental Compliance team immediately.
- 2. If a major product release (>25 gal.) occurs:
  - shut the tank system off if it can be done safely; •
  - evacuate the site and dial 911 and your Hazmat Contractor; and
  - contact the EHI Environmental Compliance Department for further instruction.

| IMPORTANT PHONE NUMBERS |                         |                     |                                                  |              |
|-------------------------|-------------------------|---------------------|--------------------------------------------------|--------------|
| Will Bereswill          | Office – (314) 512-5958 | Cell (314) 494-0037 | Titan Account Manager                            | 615-372-6000 |
| Brian Niederschmidt     | Office – (314) 512-4885 | Cell (314) 323-5495 | EHI IT Department (Problems with existing equip) | 800-416-8000 |
| Jeff Endsley            | Office – (314) 512-4923 | Cell (630) 818-0053 | Class A/B Operators:                             |              |
| Linda Biermann          | Office – (314) 512-3558 |                     | Local Hazmat Contractor:                         |              |
|                         |                         |                     | Local Tank and Pump Contractor:                  |              |